# Fit im Netz

## Wie finde ich Freunde?

#### Sie brauchen:

- Einen Internetbrowser Ihrer Wahl
- Eine gültige E-Mail Adresse
- Ein bestehendes Facebook-Konto
- Und das zugehörige Passwort.
- Ein passendes Foto.

Falls Sie noch kein Facebook-Konto haben, lesen Sie das PDF zum Thema

### "Wie registriere ich mich bei Facebook?"

Falls Sie selbst Freundschaftsanfragen versenden wollen, lesen Sie das PDF zum Thema **"Wie finde ich Freunde? Teil 1:** *Freundschaftsanfrage versenden"* 

#### Teil 2: Freundschaftsanfrage annehmen

- Öffnen Sie Ihren Internetbrowser (z.B. Firefox)

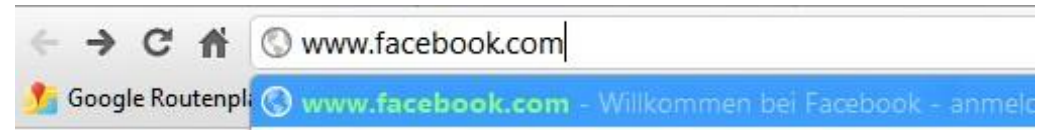

 Geben Sie in der Adresszeile <u>www.facebook.com</u> ein und drücken Sie die "Enter" Taste. Sie befinden sich nun auf der Startseite von Facebook. Melden Sie sich mit Ihrer E-Mail Adresse und Ihrem Passwort an.

| E-Mail oder Telefon | Passwort            |          |
|---------------------|---------------------|----------|
|                     |                     | Anmelden |
| Angemeldet bleiben  | Passwort vergessen? |          |

- Wir befinden uns nun auf Ihrer persönlichen Startseite.
- Oben links sehen Sie anhand der "kleinen roten 1" über dem Freundschaft-Symbol dass Sie eine neue Freundschaftsanfrage bekommen haben.

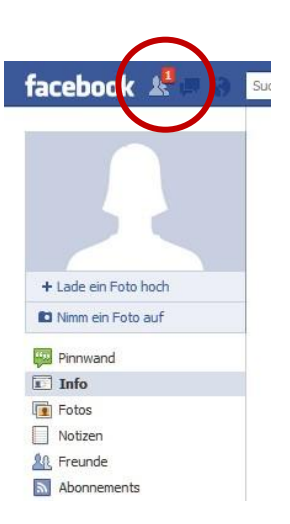

- Wenn Sie auf das Symbol klicken, wird Ihnen angezeigt, von wem Sie eine Freundschaftsanfrage bekommen haben.

| Freundschaftsanfragen |            | Freunde finden |    |
|-----------------------|------------|----------------|----|
| Isa Rackow            | Bestätigen | Nicht jetzt    | 12 |
| Mattin                |            |                | 9  |

- Nun haben Sie zwei Möglichkeiten:
  - o Zum einen können Sie die Anfrage "Bestätigen"
  - Zum anderen können Sie auf "Nicht jetzt" klicken. Dadurch wird die Freundschaftsanfrage zurückgestellt. Sie können dann zu einem späteren Zeitpunkt entscheiden, ob Sie mit der Person befreundet sein möchten.
- Klicken Sie auf "Bestätigen" um die anfragende Person als Freund anzunehmen.

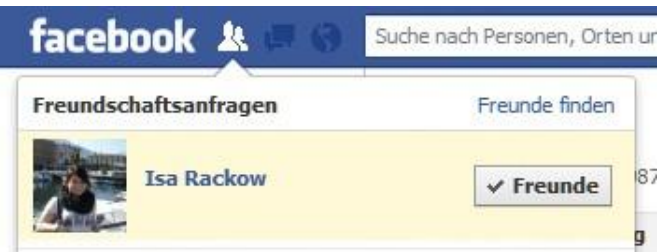

- Durch einen Klick auf **"Freunde**" können Sie Ihren neuen Freund einer Liste zuordnen. Zum Beispiel zu der Liste **"enge Freunde**" oder **"Bekannte**".

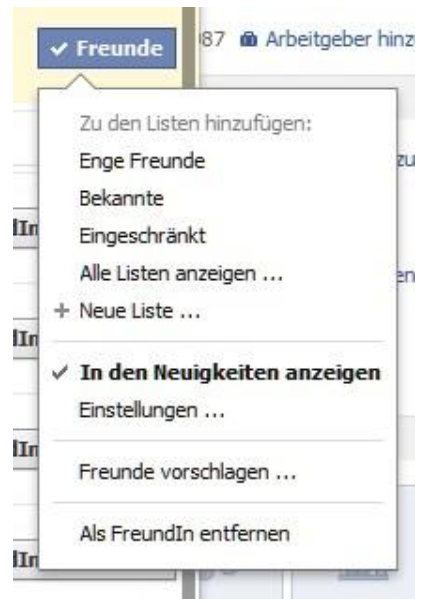